# Quick Reference

## **Create Invoice Template**

## Create Invoice Template

1. Click the **+CREATE** button in the upper right corner of the Invoices swim lane.

| 🛃 Invoices |              |
|------------|--------------|
| 1          | 4            |
| Draft      | Submitted    |
|            | Last 90 Days |
|            |              |

## 2. The invoice page is displayed

|                       | Cancel Save Submit |  |
|-----------------------|--------------------|--|
|                       |                    |  |
| Vendor Name           |                    |  |
| Vendor Address        |                    |  |
| Vendor Invoice Number |                    |  |
| Invoice Date          |                    |  |
| Invoice Amount        | 0.00 🖬 USD         |  |
| Invoice ID            | QA00-1057-0212     |  |
| Contract Number       |                    |  |

 Complete each of the appropriate fields in the invoice header section. The populated fields and values will be pulled into any invoices created from this template.

| endor Name           | X10585096-Cornejo & Sons Llc                                                                                         |  |  |
|----------------------|----------------------------------------------------------------------------------------------------|--|--|
| endor Address        | X10585096-Cornejo & Sons Llc Cornejo Ma                                                                              |  |  |
|                      | X10585096-Cornejo & Sons Llc<br>Cornejo Materials PO Box 16940<br>Wichita, KS 67216-0940<br>USA<br>ID: X10585006BU12 |  |  |
| endor Invoice Number | 399464                                                                                                    |  |  |
| voice Date           | 12/17/2019                                                                                                    |  |  |
| voice Amount         | 3,166.89 🖬 USD 👻                                                                                                    |  |  |
| ivoice ID            | QA00-1060-9105                                                                                                    |  |  |
| ontract Number       |                                                                                                    |  |  |

- <u>Vendor Name</u>: Fully searchable by the vendor number, or any part of the vendor name.
- <u>Vendor Address</u>: Auto populates if there is only one address listed, otherwise fully searchable.
- <u>Vendor Invoice Number (optional)</u>: List as it appears on the vendor invoice, up to 36 characters.
- <u>Invoice Date</u>: Date listed on the vendor's invoice.
- **Invoice Amount:** Total amount to be paid.
- Invoice ID: System Generated.
- <u>Contract Number (optional)</u>: State or WSU issued number if applicable.

#### Invoice Detail

- 4. Enter **Payment Message** (optional 70 characters) with identifying information for the invoice such as:
  - Account Number
  - Customer Number
  - Order Number
  - Brief description (Maintenance Subscription 10/23/19-10/22/20)

Payment Message

Customer No: 102104, Order No: IP200652

5. Enter a **Department Approval / Routing** name when additional staff are required to review the invoice. This field is optional.

Department Approval / Routing (optional)

Department Approval / Routing (optional)

Kristie

Kristie Bixby

Kristie Courtney

### 6. Enter a detailed Business Purpose.

#### Business Purpose

Salt and sand used to maintain the university sidewalks.

- A business purpose is defined as one that supports or advances the goals, objectives and mission of the university; and adequately describes the expense as a necessary, reasonable and appropriate business expense for the university.
- The field appears small but has a high character limit (>220)

 Activity and/or Location: If your department utilizes these fields, select the proper value, otherwise leave blank.

| Activity | Select 🔻 |
|----------|----------|
| Location | Select 🔻 |

- <u>Activity:</u> Click the drop-down box and select the appropriate value from the list.
- Location: Click the drop-down box and select the appropriate value from the list.
- 8. The **Department Tracking Number** field is an optional field a department can utilize.

Department Tracking Number

## Special Handling, Comments and Attachments

9. Items entered in the **Special Handling, Comments or Attachments** section will not populate on an invoice created from a template. Leave the default values in these fields.

| Special Handling    | Usedias Ostions (AD use each)                                                                                                    |
|---------------------|----------------------------------------------------------------------------------------------------|
| Payment Handling No | Handling Options (AP use only) Suspended WIRE - International (include \$25 fee) WIRE - Domestic Interfund Additional Information |
| Comments (0)        |                                                                                                    |
| Add Comment         | Post                                                                                                    |
| Attachments (0)     |                                                                                                    |

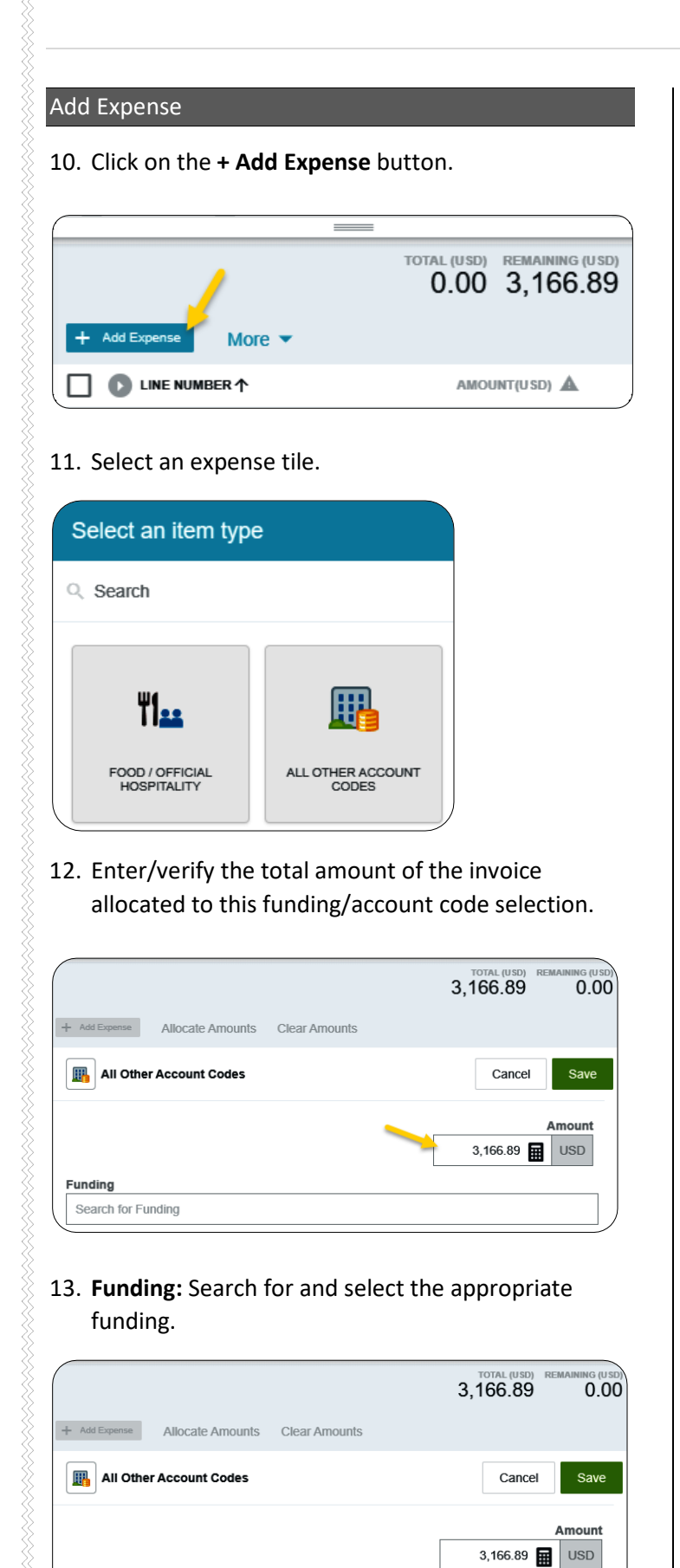

Funding

Search for Funding

14. **--Select--** Tap anywhere in this field to search for and select the appropriate account code. Save the expense line.

| D10252-101510-01620 D10252: RU Controller's Office 10 | 1510: Financial Operations |
|-------------------------------------------------------|----------------------------|
| Select                                                | -                          |
| III Other Account Codes                               | Cancel                     |
|                                                       | Amour                      |
|                                                       | 3,166.89 🖬 USD             |
|                                                       |                            |
| unding                                                |                            |
|                                                       | C40: Financial Constitute  |

### Convert To Template

15. Click the three dots icon (...) in the upper left corner. Select **Convert to Template**.

| PDF  Delete |              | Cancel | Save         | Submit 👻           | ••• |
|-------------|--------------|--------|--------------|--------------------|-----|
|             | _            |        | Convert To   | Template           |     |
|             |              |        | Convert to   | Template (default) |     |
| Vendor Name | Invoice Date | -      | Prior Invoic | es                 |     |

The following warning message will display - click
 OK to continue.

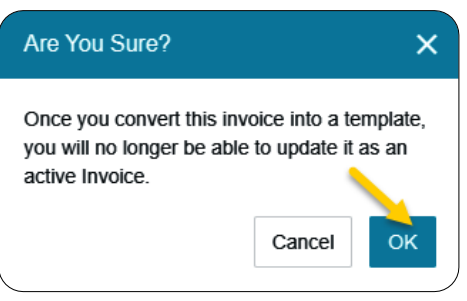

- 17. The following message will display.
- Your template has been saved successfully.
- 18. This will convert the invoice to an invoice template.

Please note: the information previously entered on this page is no longer an active invoice once converted to a template. No payment will be generated! See the **Create Invoice from Template** quick reference guide for detailed instructions.